## Setting Up AWS Student Account

## Setting Up AWS

- 1. Go to the AWS Educate website at https://aws.amazon.com/education/awseducate/.
- 2. Click on the "Join AWS Educate for Students" button.
- 3. Click on the "Create AWS Account" button.
- 4. Fill in the required information, including your name, email address, password, and country/region. Click on the "**Next**" button.
- 5. Fill in additional information, including your institution name, role, and graduation year. Click on the "**Next**" button.
- 6. Select your desired AWS Educate starter account type, either "AWS Educate Starter Account" or "AWS Educate Cloud Classroom Starter Account". Click on the "**Next**" button.
- 7. Review and accept the AWS Educate Terms and Conditions by checking the box. Click on the "**Next**" button.
- 8. Provide a valid credit card as part of the AWS account verification process. AWS will not charge your credit card unless you exceed the free usage limits or use services not covered by the AWS Educate program. Click on the "**Next**" button.
- 9. Fill in the billing address information for your credit card. Click on the "Add Card" button.
- 10. Complete the identity verification process by following the on-screen instructions. This may involve providing additional personal information and uploading a photo of your student ID or other identification documents.
- 11. Once your identity is verified, your AWS Educate account will be created. You will receive an email with instructions on how to access your AWS account.
- 12. Follow the instructions in the email to log in to your AWS Educate account and access the AWS Management Console.

## Note:

Remember to manage your AWS resources responsibly and be mindful of any charges that may be incurred outside of the free usage limits or services covered by the AWS Educate program.

If troubleshooting and support is required, please contact that Data Science Helpdesk to resolve<sup>1</sup>. Click <u>HERE</u> to schedule a meeting with the Helpdesk!

<sup>&</sup>lt;sup>1</sup> This document was last updated on April 24, 2023